# Procédure de récupération du NUMEN

#### 1. Se connecter au portail ARENA via l'adresse https://si.ac-strasbourg.fr

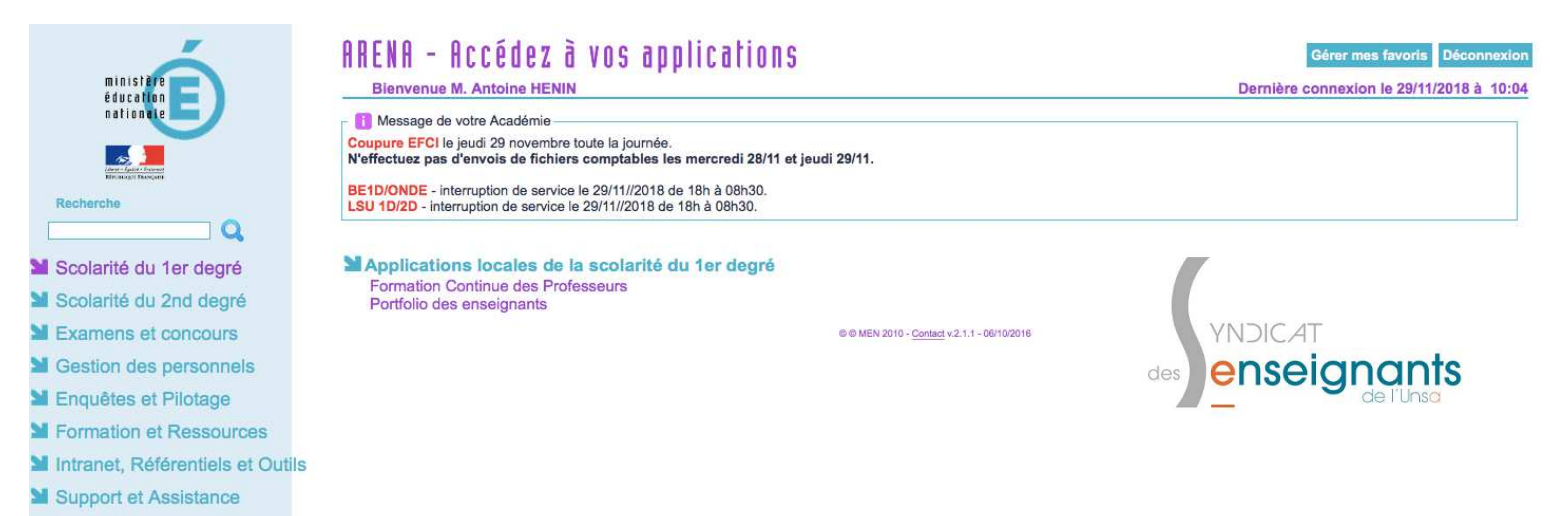

# 2. Accéder à la rubrique Gestion des personnels dans le menu latéral de gauche

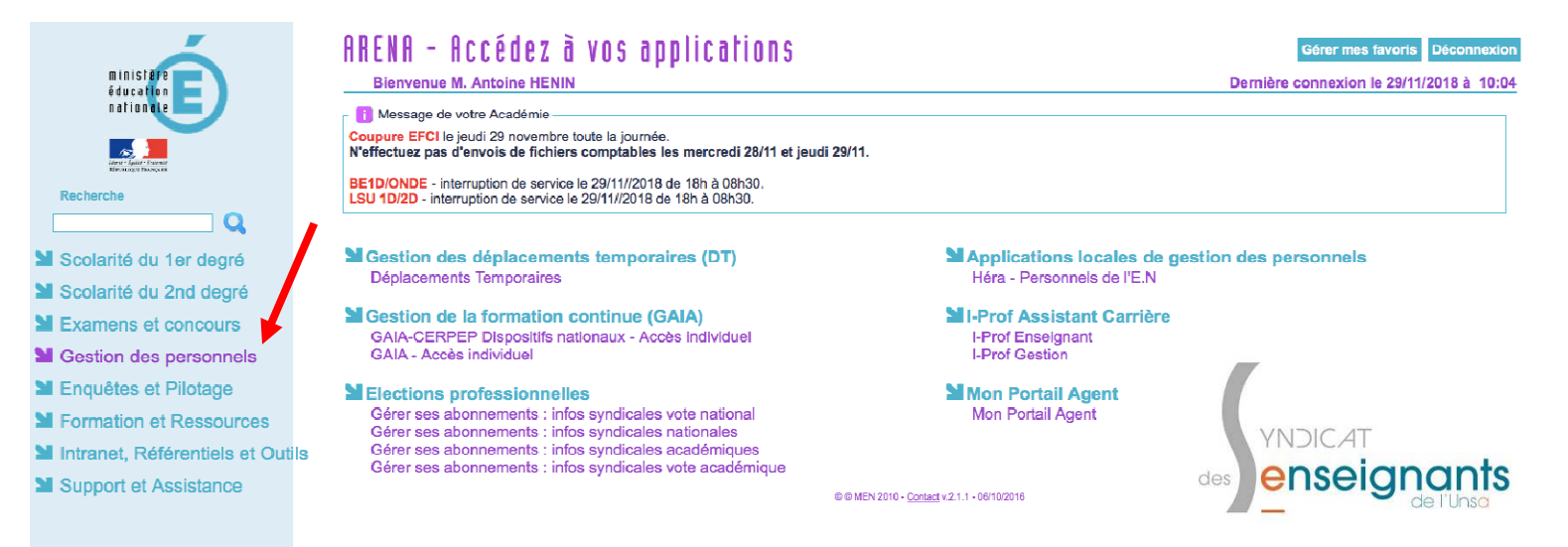

# 3. Cliquer sur le lien Mon portail agent à droite

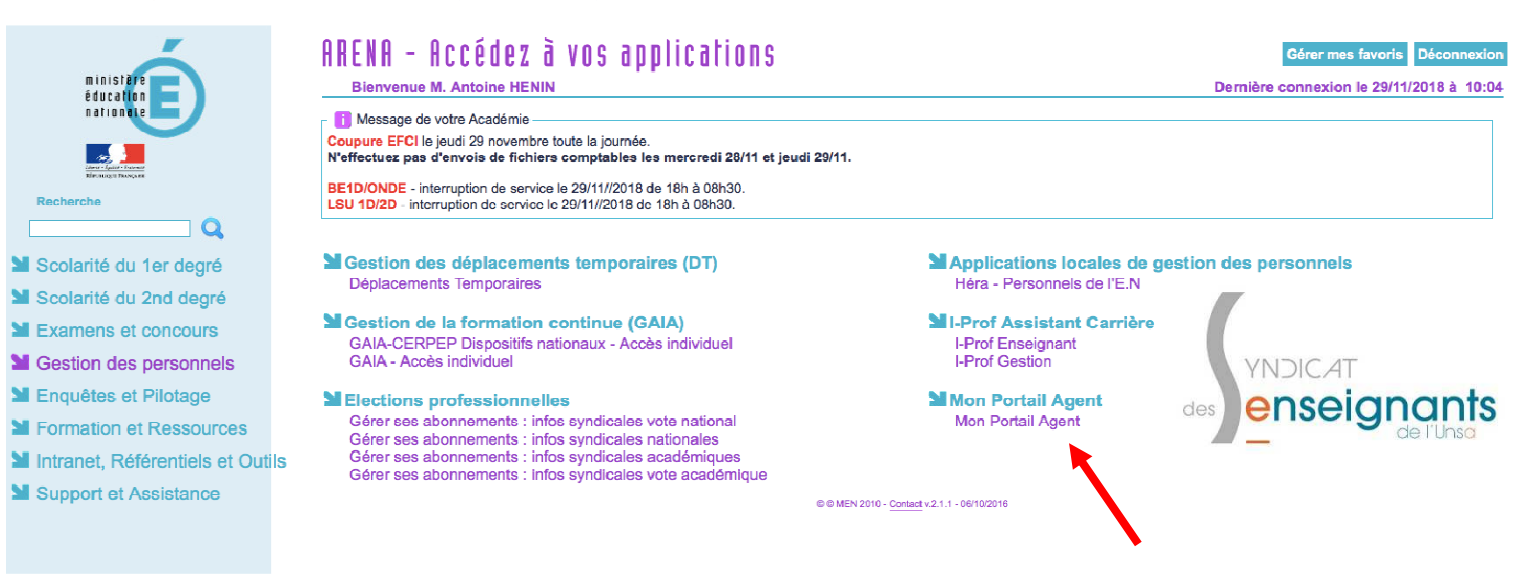

# 4. Cliquer sur Ma situation personnelle au centre en haut

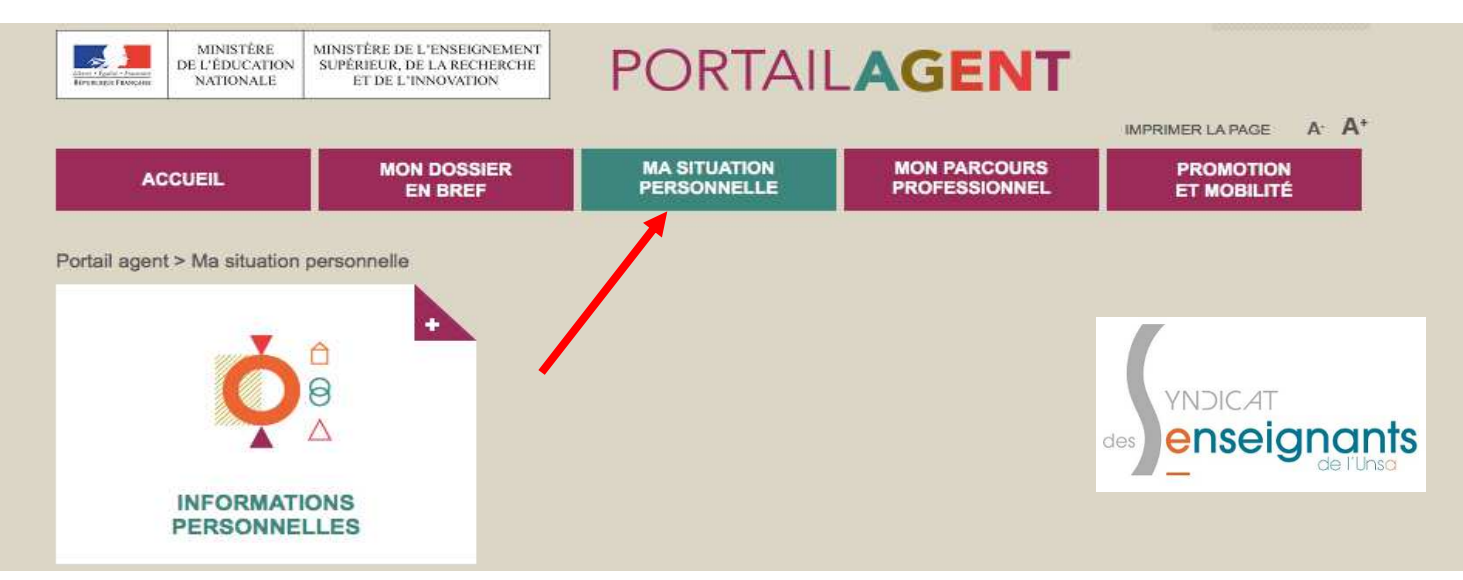

### 5. Cliquez sur Informations personnelles

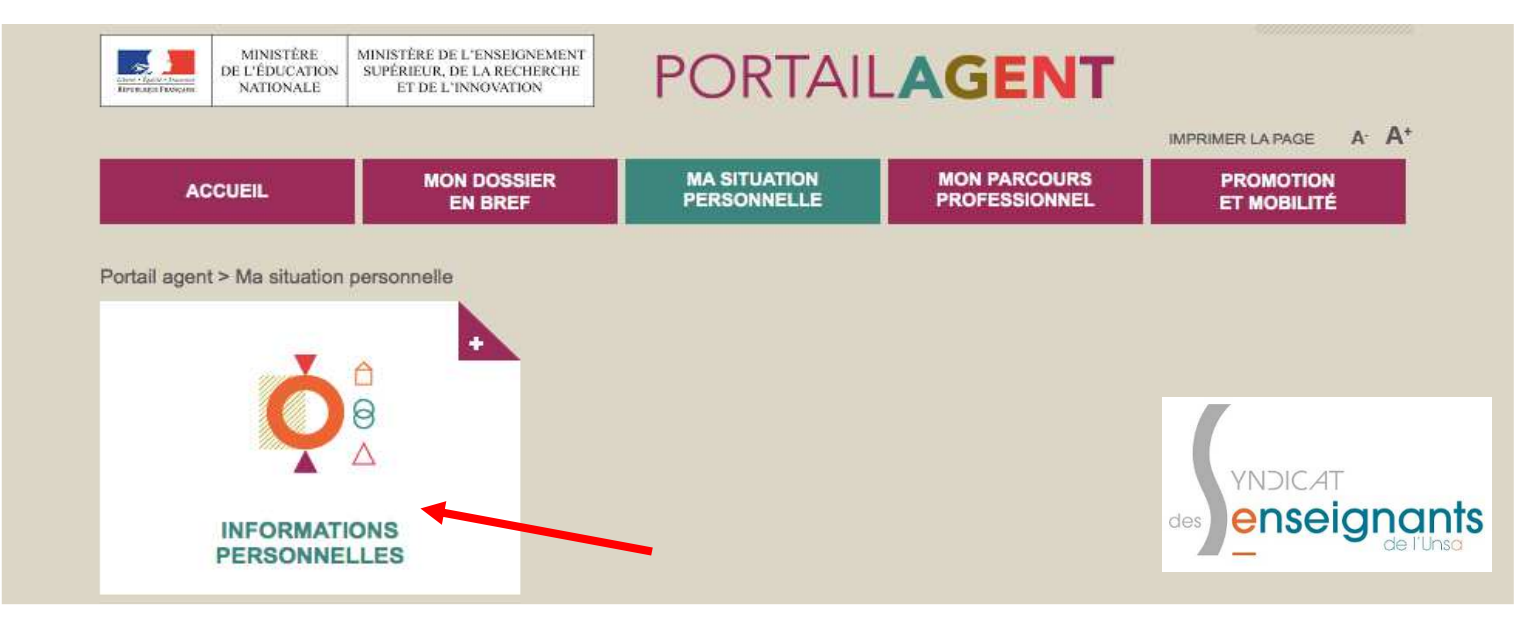

# 6. Le NUMEN est indiqué en bas à droite

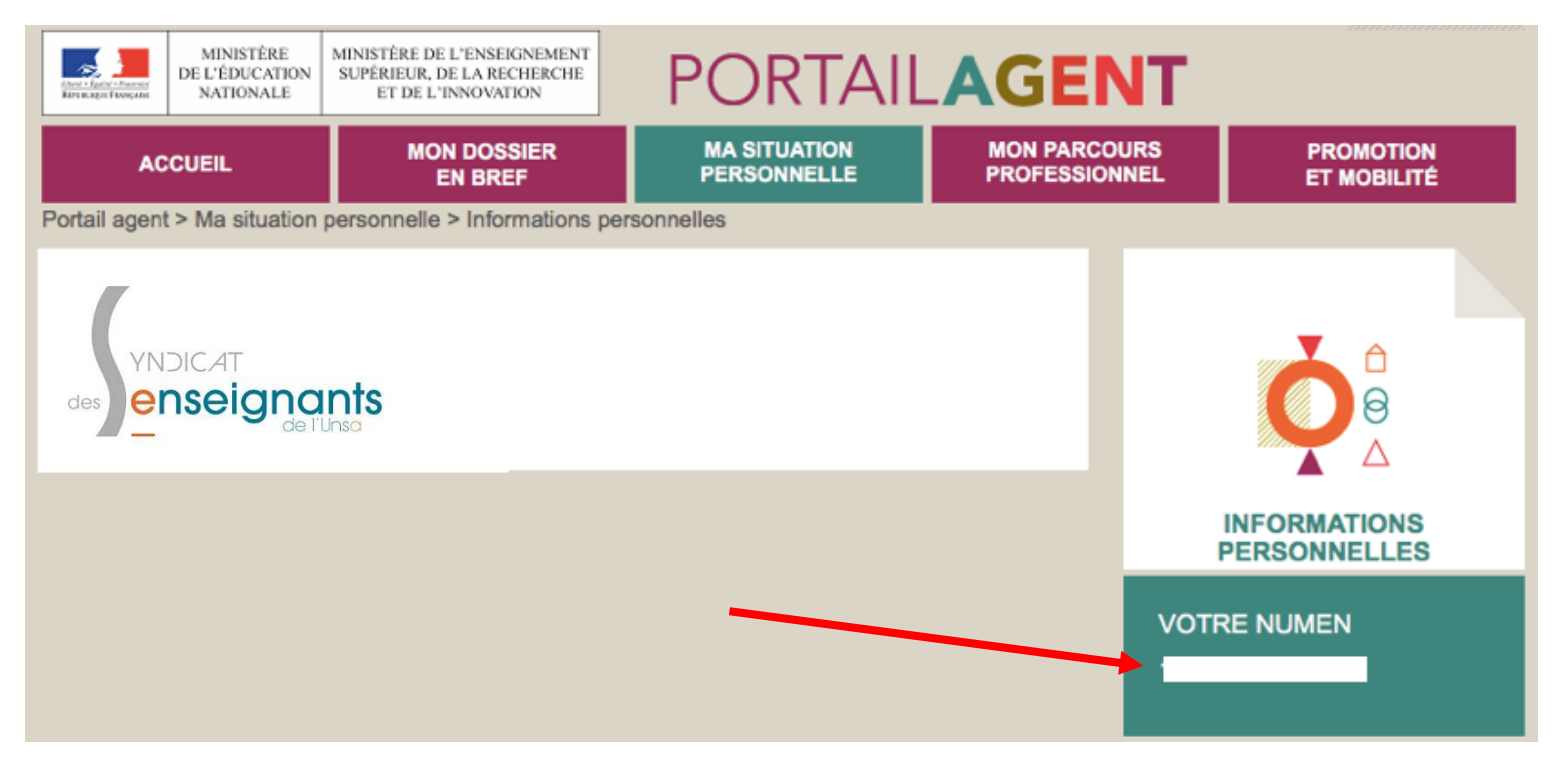